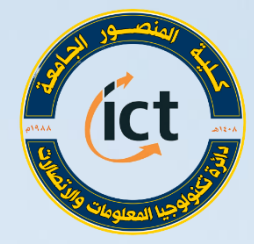

وزارة التعليم العالي والبدي العلمي كلية المزحور الجامعة دائرة تكنولوجيا المعلومات والاتحالات

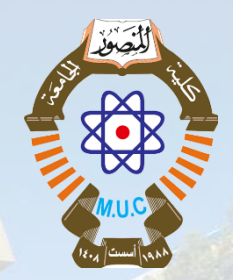

دورة التدريب الاحترافي للتعليم الالكتروني أستعداداً للعام الدراسي 2020 – 2021

صفوف كوكل الافتر اضية ( Google Classroom ) مينا حبيب ماضي

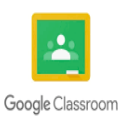

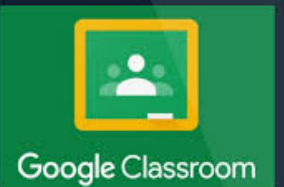

Email: ictd@muc.edu.iq

Website: https://muc.edu.iq

السيرة الذاتية للمدرب

- ماجستير علوم حاسبات /كلية العلوم جامعة بغداد
- بكالوريوس هندسة برمجيات /كلية المنصور الجامعة
- حاصلة على شهادة اجتياز في البرنامج التدريبي للفريق
   الوزاري مع منظمة IREX
  - مدرس مختبر في كلية المنصور الجامعة

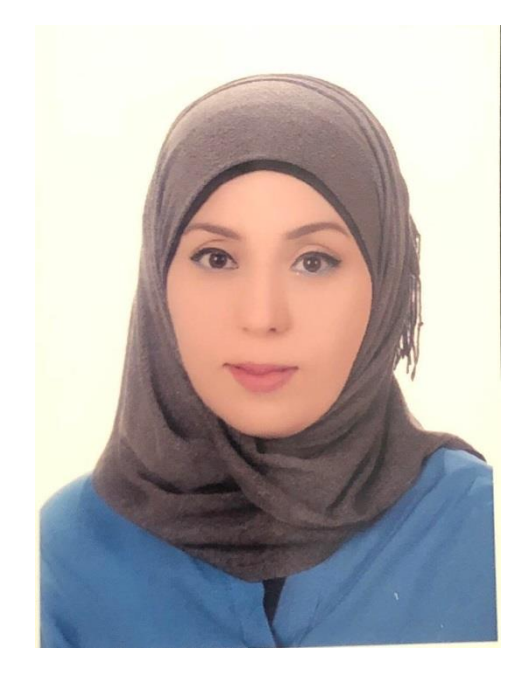

## في نهاية هذه الجلسة, ستتتمكن من :

## √ فهم:

- ما هو صف جوجول الدراسي (Google Classroom) ولماذا.
  - تهيئة اعدادات الصف.
  - عرض كيفية انشاء صف جديد والانضمام لصف.
  - اضافة اعدادات السيطرة على الطلاب في الصف.
    - شرح فوائد ارشفة ونسخ الصف
      - اعداد نظام وضع الدرجات.
- التعرف على ميزات صفحة العمل الصفي في صف جوجل الدراسي.
- ترتيب المواد, الواجبات, الامتحانات في صف جوجل الدراسي.
- تمييز المهام لطلاب معينين باستخدام ميزة التخصيص الفردي في صف جوجل الدراسي.
  - التعرف على ميزات تطبيق صف جوجل الدراسي على الهاتف النقال.

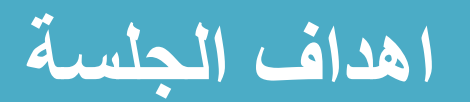

# ما هو صف جوجل الدراسي ( Google)؟ (Classroom)؟

يجعل صف جوجل الدراسي التدريس منتجا اكثر وذي معنى بتبسيط المهام, تحسين التعاون وتقوية التو اصل انشأ صف جوجل الدراسي لتقليل وقت التركيز على التكنولوجيا وزيادة وقت التركيز على التدريس

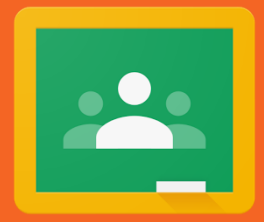

- سبهل الاستخدام
- الاتصال بسهولة مع الطلاب
  - طرح الاسئلة
  - انشاء الواجبات
  - التغذية الراجعة
- التنظيم حسب المواضيع (الموضوع, اليوم والاسبوع)
  - نظام الزملاء (اضافة معلمين اخرين)
    - التواصل مع اولياء الامور

لماذا صف جوجل الدراسى؟

🗖 قم بتهيئة صفك الدراسي قبل اضافة المواد وتنظيمها

🗖 كلما كنت اكثر تنظيما منذ البداية, كلما كان صفك مبسطا واكثر فائدة لكل المستخدمين

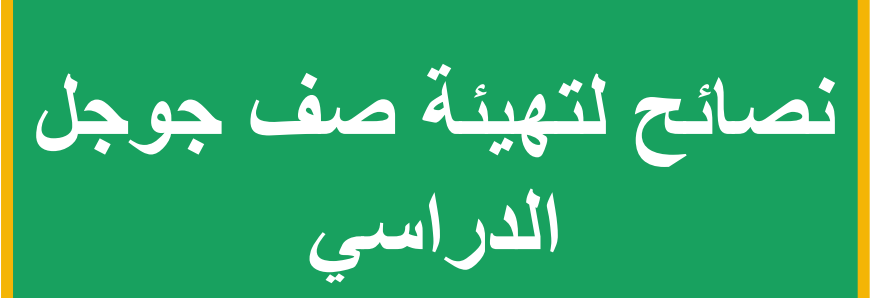

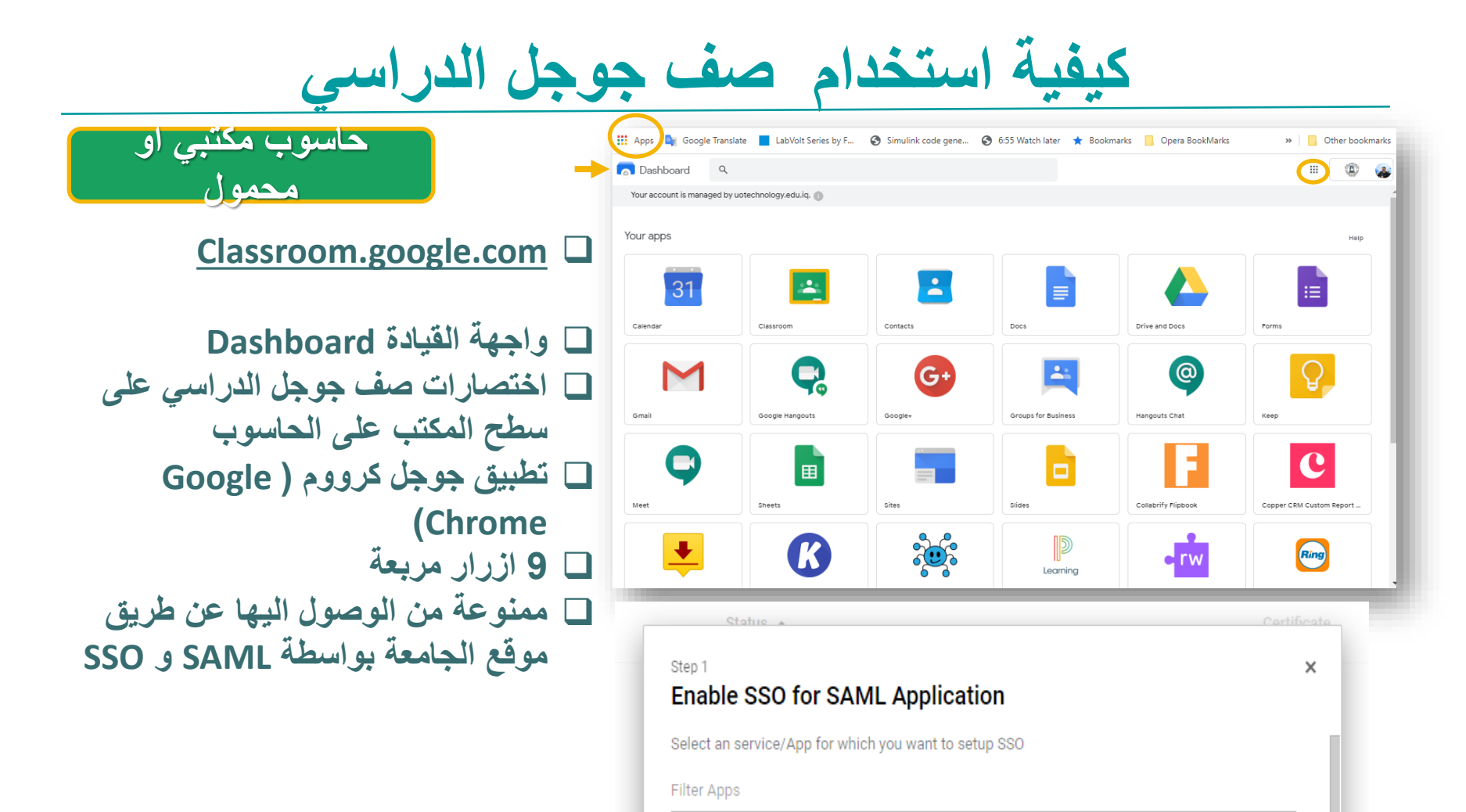

ارضية الصف (Classroom Tile)

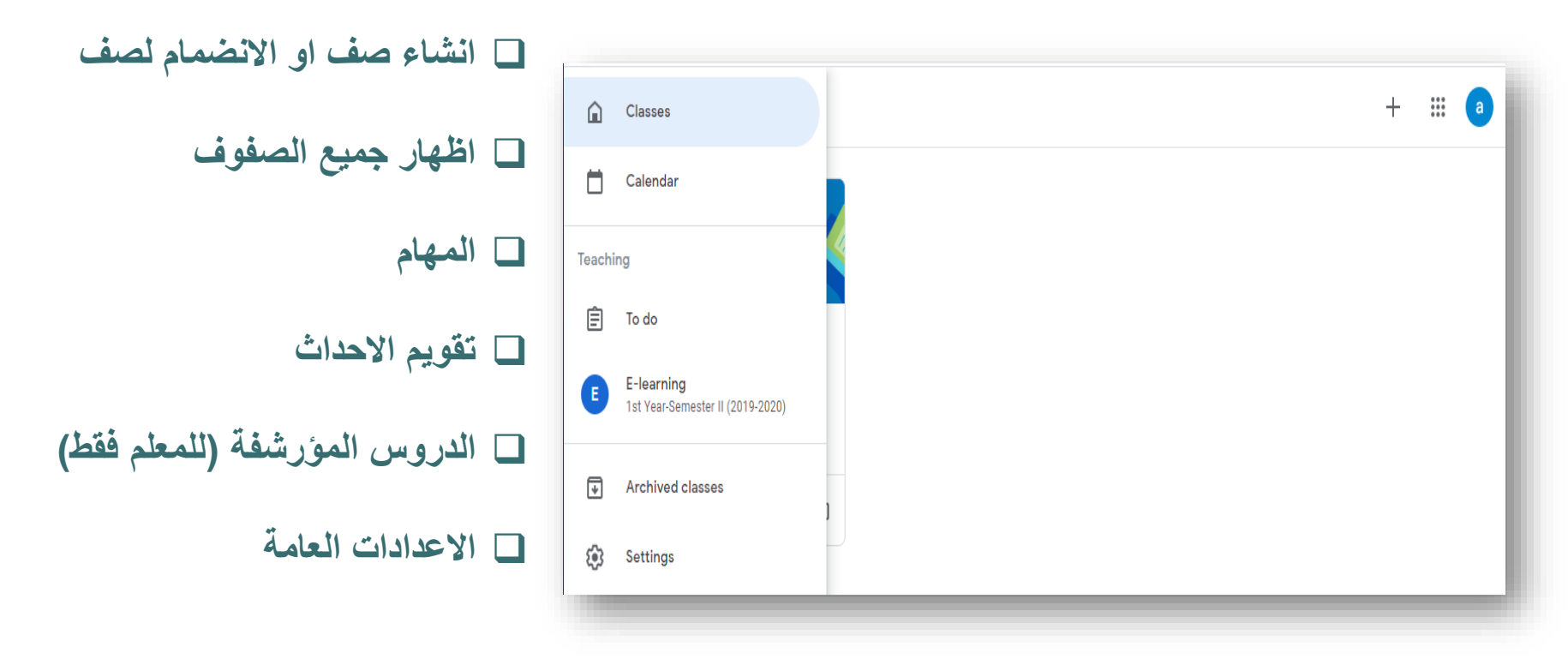

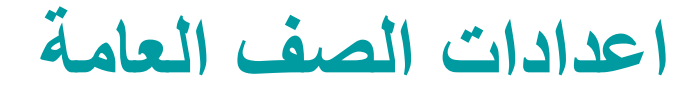

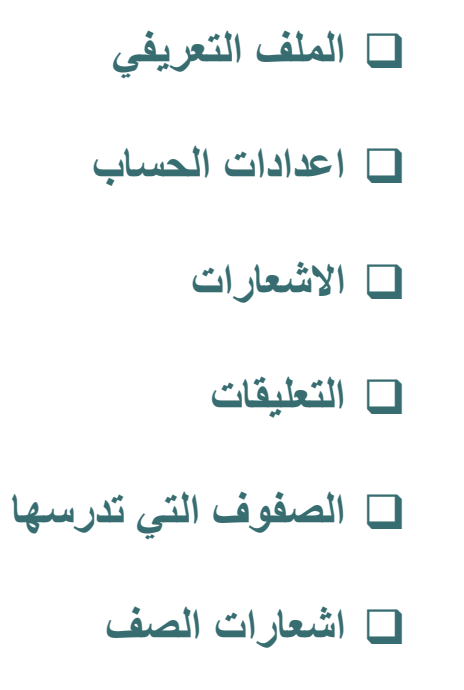

### Profile

Profile picture

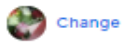

Account settings Change your password and security options, and access other Google services. Manage

| Notifications<br>Email<br>Receive email notifications | -0 |
|-------------------------------------------------------|----|
| Comments                                              |    |
| Comments on your posts                                | -0 |
| Comments that mention you                             |    |
| Private comments on work                              | -0 |
| Classes you're enrolled in                            |    |
| Work and other posts from teachers                    | -0 |
| Returned work and grades from your teachers           | -0 |
| Invitations to join classes as a student              | -0 |
|                                                       |    |

## انشاء صفك الاول

## حافظ على التنظيم تضمين السنة الدراسية والفصل الدراسي في تسمية الصف. هذا يجعل العثور على الواجبات اسهل في السنوات القادمة .... +🗖 اسم الصف Join class Create class Create class Class name (required) 🗆 الجزء Section 🗖 المادة Subject 🗖 الغرفة Room

NO Classes here!

رجاء لا تكتب اسمك حين تنشأ صفا

Cancel

Create

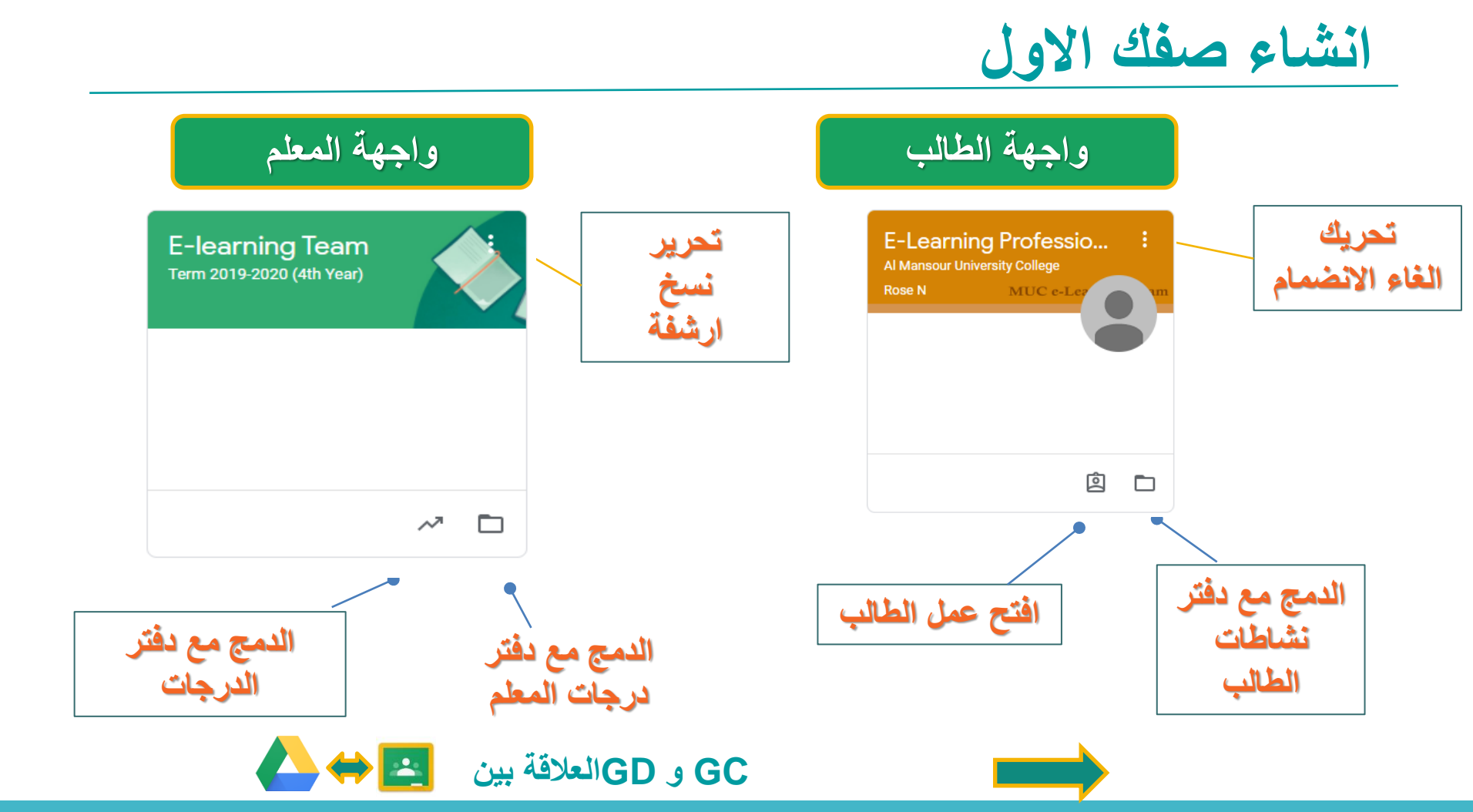

فوائد ارشفة ونسخ الصفوف

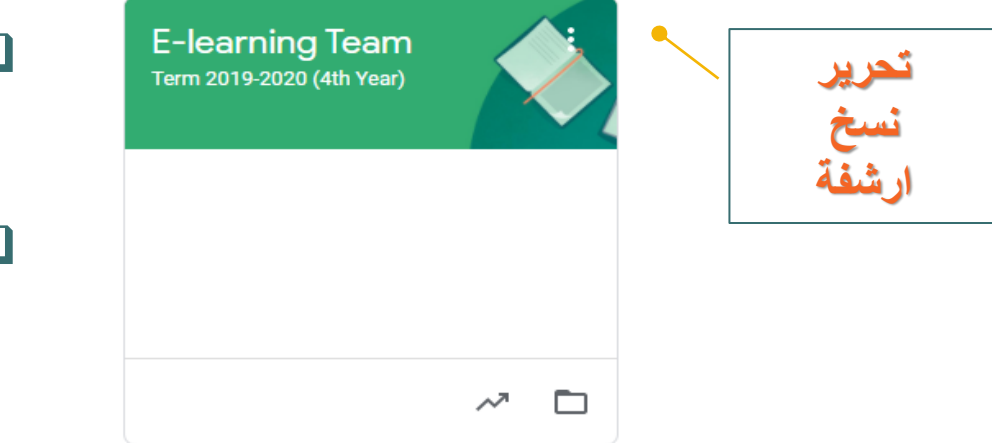

ارشفة الدروس القديمة, يمكن استعادها, ما الفائدة من ذلك؟

ا يمكن لنسخ الدروس ان يستعيد كل المواد والواجبات باستثناء الطلاب والدفق, ما الفائدة من ذلك؟

**المواد التي لا يمكن نسخها:** الاعلانات, مواد الدرس التي تم حذفها, الطلاب والمعلمون المساعدون, منشورات الطلاب, المرفقات التي لا تملك صلاحية نسخها

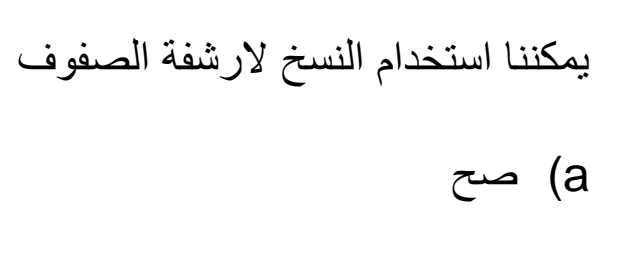

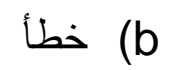

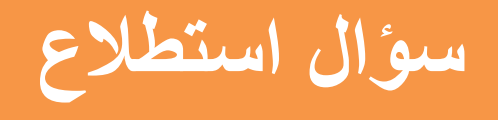

# ارضية الصف (Classroom Tile)

:::

1

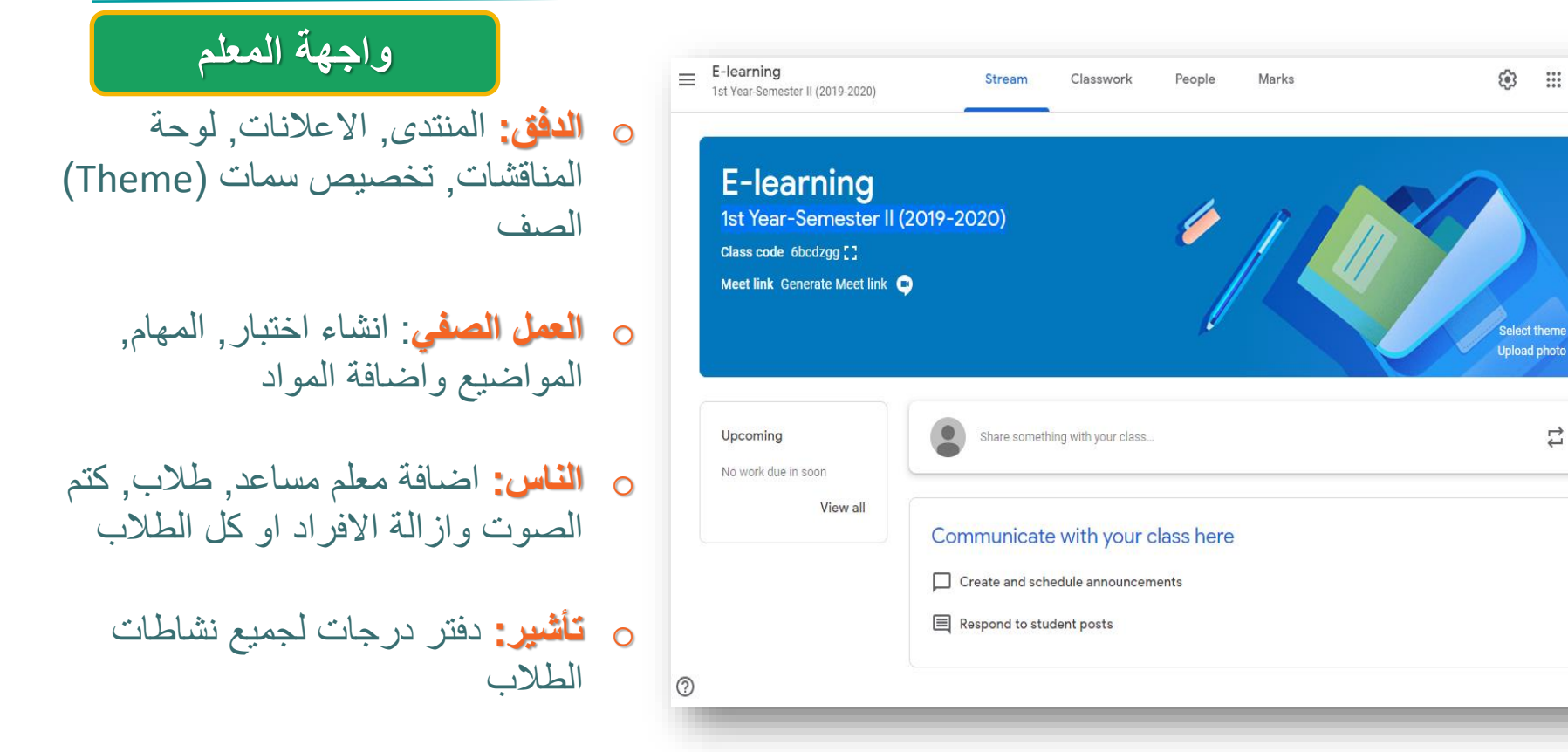

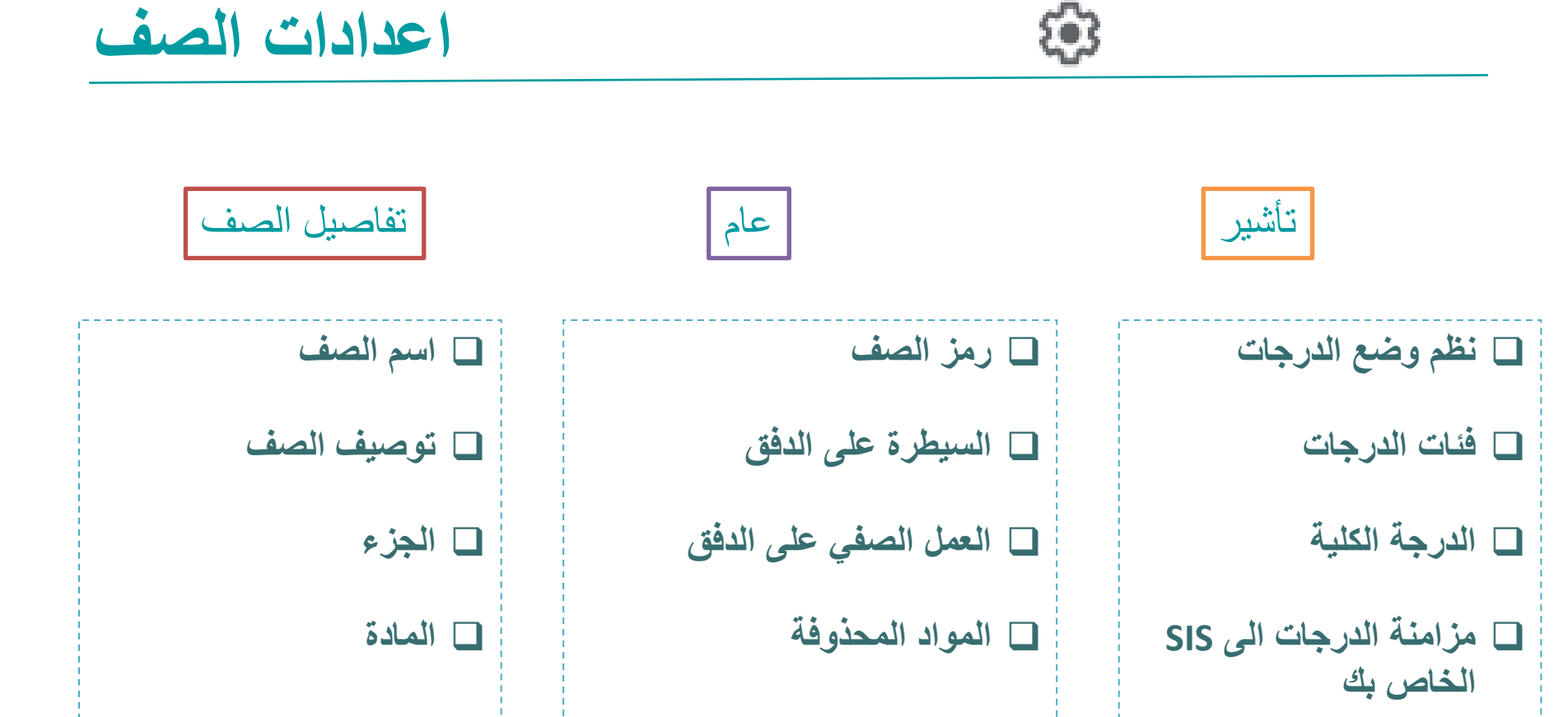

وظيفة اضافة نظم الدرجات وانشاء فئات الدرجات موجودة في اصدار صف جوجل الدراسي على الانترنت واصداره على الهاتف المحمول؟

a) صح

b) خطأ

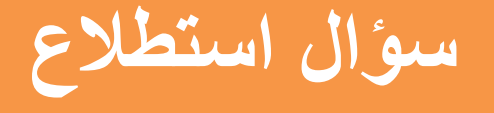

الانضمام لصف

اساليب الانضمام الى الصف

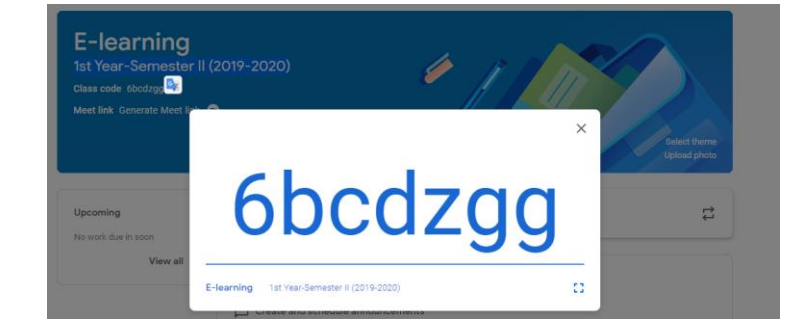

🗖 دعوة بالبريد الالكتروني

دعوة جماعية
 يو اسطة الادمن

🗖 رمز الصف

👱 Google Classroom API

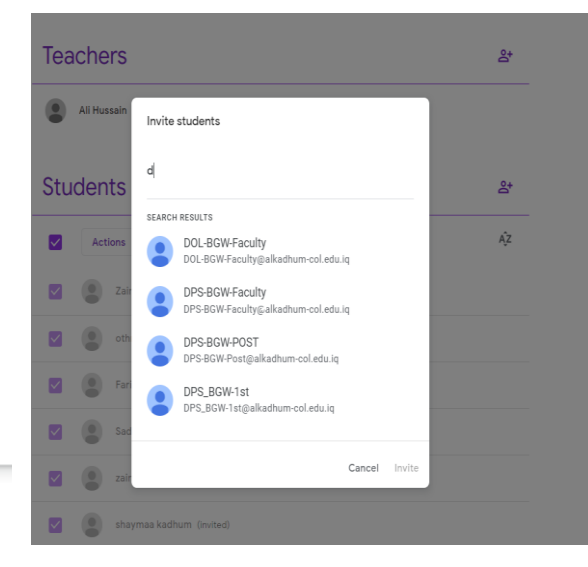

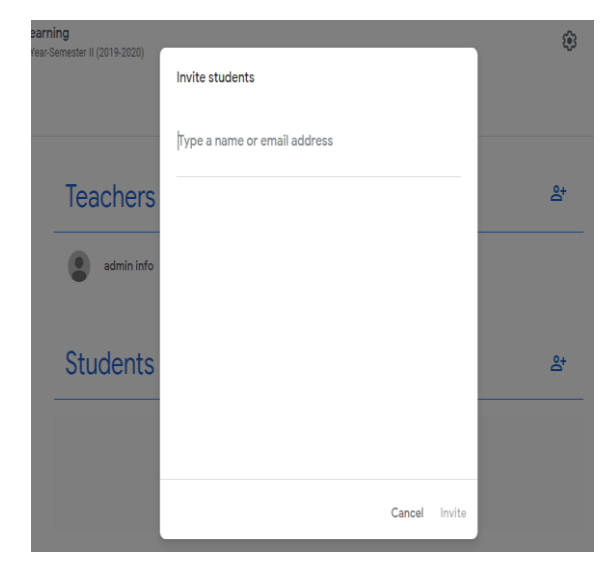

يستطيع المعلم المساعد القيام باي شيء يستطيع المعلم منشأ الصف القيام به في الصف

a) صح

b) خطأ

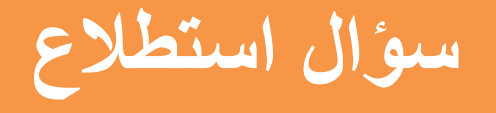

ميزات صفحة العمل الصفى

هي الصفحة التي يستخدمها المعلم للقيام بالنشاطات التالية: نشر الواجبات, الاختبارات, المواد, ولانشاء مواضيع منظمة, استخدام هانكاوت ميت والانتقال الى التقويم ومحرك جوجل.

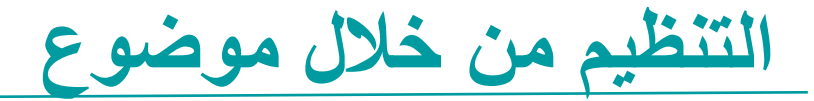

#### All topics

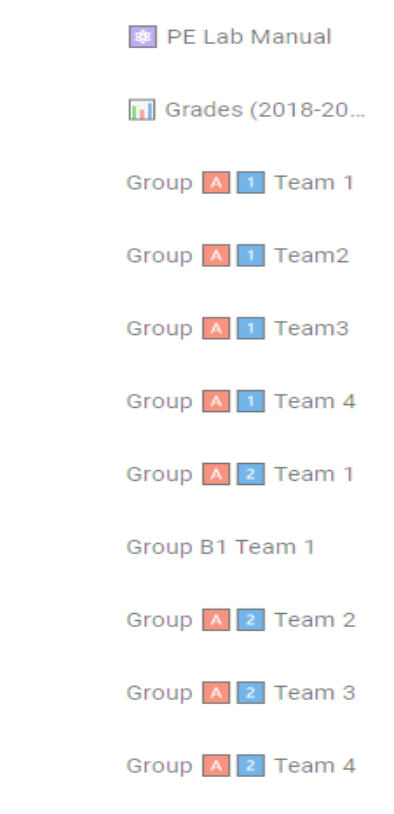

- تنظيم المصادر في صفحة «حول» «About». هل لديك مصادر تريد للمتعلم الوصول اليها طوال مدة الدورة او خلال دراسة وحدة معينة؟ اضف هذه المصادر الى قسم المواد في صفحة حول «About» حتى لا تضيع في الدفق.
- استخدم المواضيع لمتابعة الوحدات التي قمت بتدريسها. حين تقوم بانشاء الاعلانات والواجبات, استخدم خيار الموضوع لتخصيص اسم الوحدة. نظرة سريعة الى العمود اليسار في واجهة الصف تجعلك تعرف الوحدات التي قمت بتغطيتها.

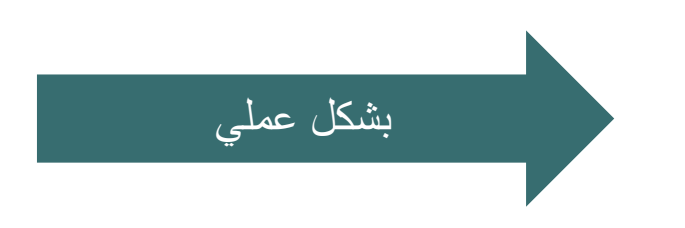

يمكن ان يشكل الموضوع فئة كل منشور, اعلان, واجب, مواد مما يتيح ان يتم تنظيمها بفاعلية.

a) صح

b) خطأ

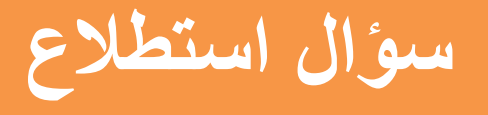

التخصيص لمجاميع معينة

ينطوي التعليم الجيد على استيعاب الطلاب ذوي الاهتمامات وأساليب وسرعات التعلم الفريدة بدلاً من تعيين نفس العمل وبنفس الوتيرة لجميع طلاب الصف. يمكنك تخصيص مهام مختلفة لطلاب معينين باستخدام ميزة التخصيص الفردي في صف جوجل الدراسي

- التخصيص بحسب الطلاب
- ا التعيين لجميع الصفوف معا
- يمكن القيام بذلك عن طريق البريد الالكتروني ايضا!

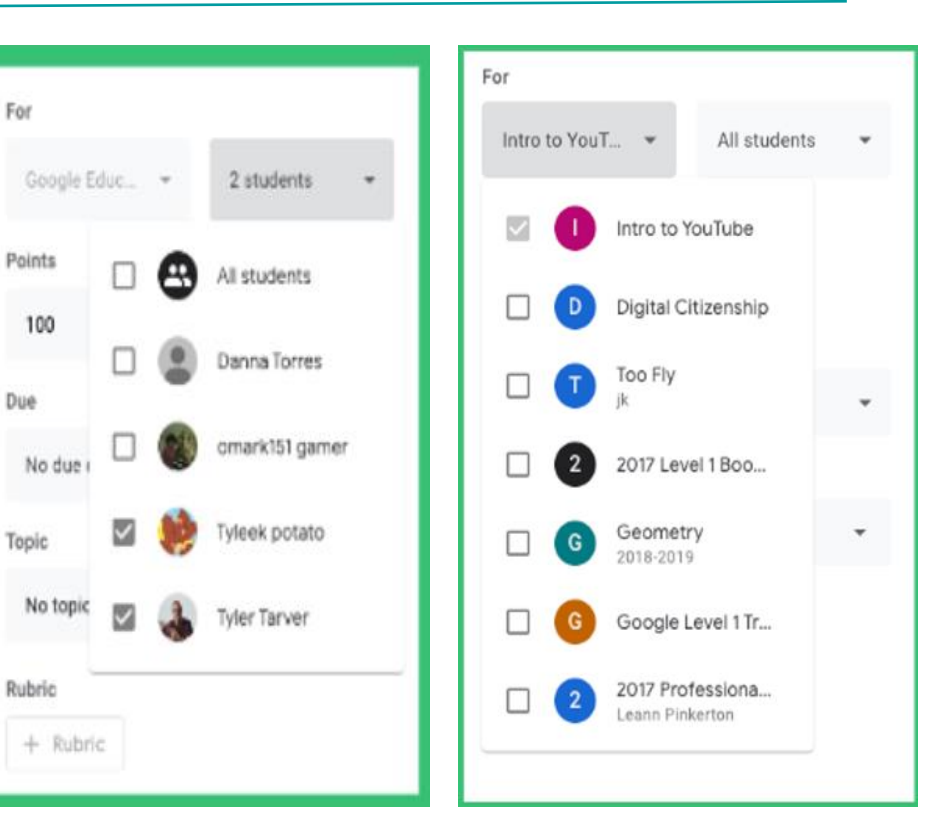

**Specific Classes** 

Specific Students

يمكن استخدام تخصيص المهام في صف جوجل الدراسي للطلاب في الصفحات التالية

- a) الدفق
- b) انشاء
- C) العمل الصفي
- d) الاعدادات الخاصة

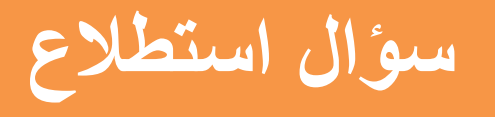

كبفية انشاء المواد

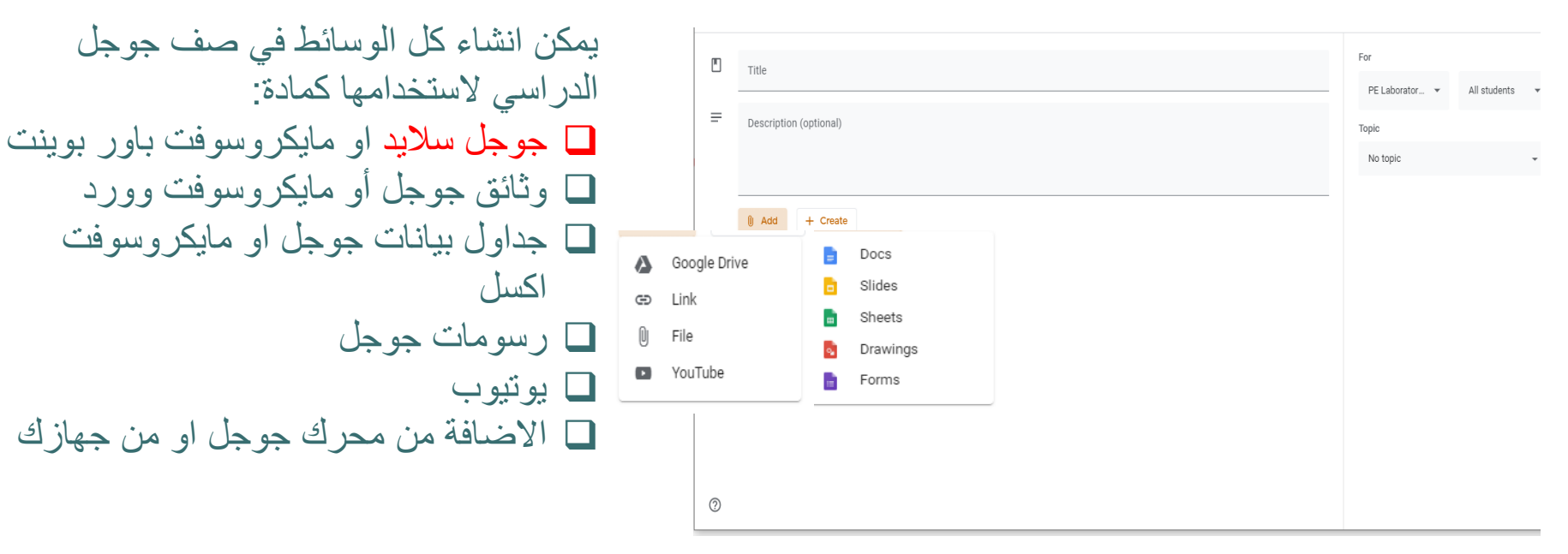

كيفية الانضمام الى تطبيق صف جوجل الدراسي

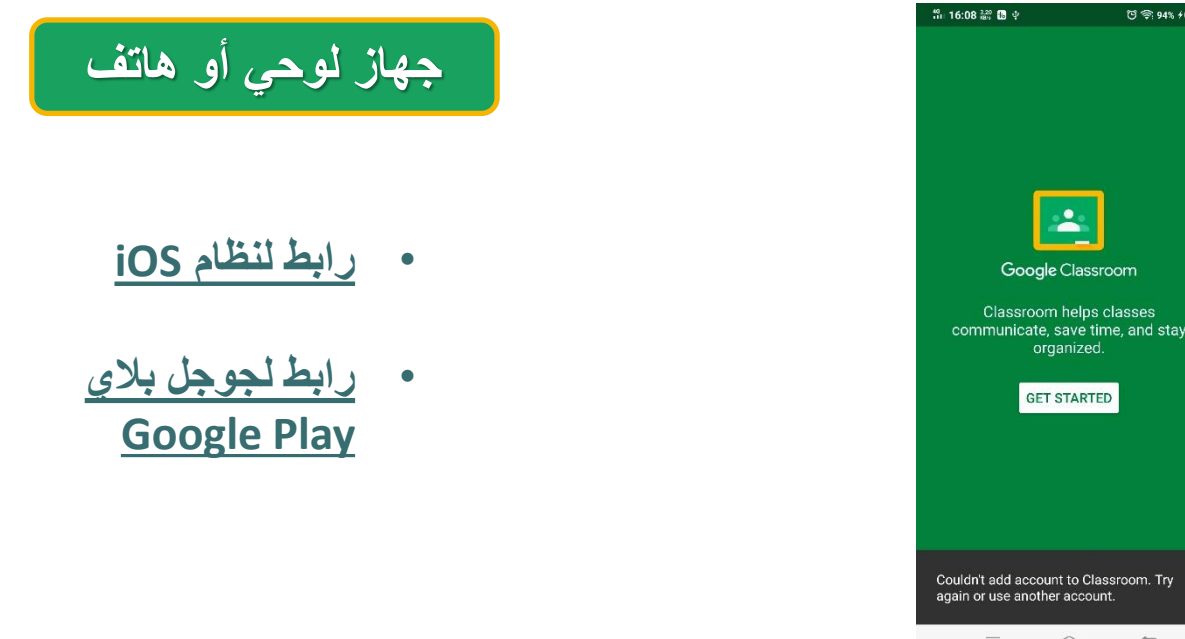

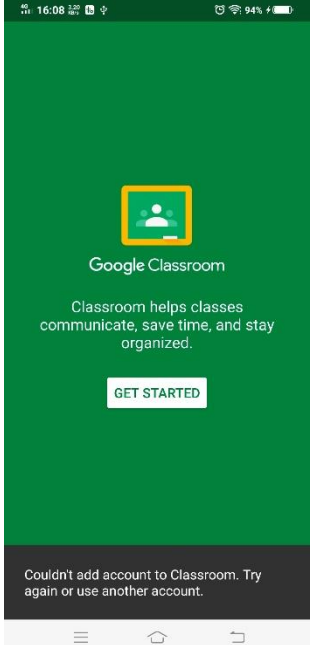

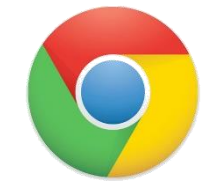

ابحث عن classroom.google.com (يفضل استخدام جوجل كرووم) وسجل دخولك (لن يكون تسجيل الدخول مطلوباً اذا كنت قد سجلت الدخول مسبقا الى جوجل كرووم)

التطبيق الجوال لصف جوجل الدراسي

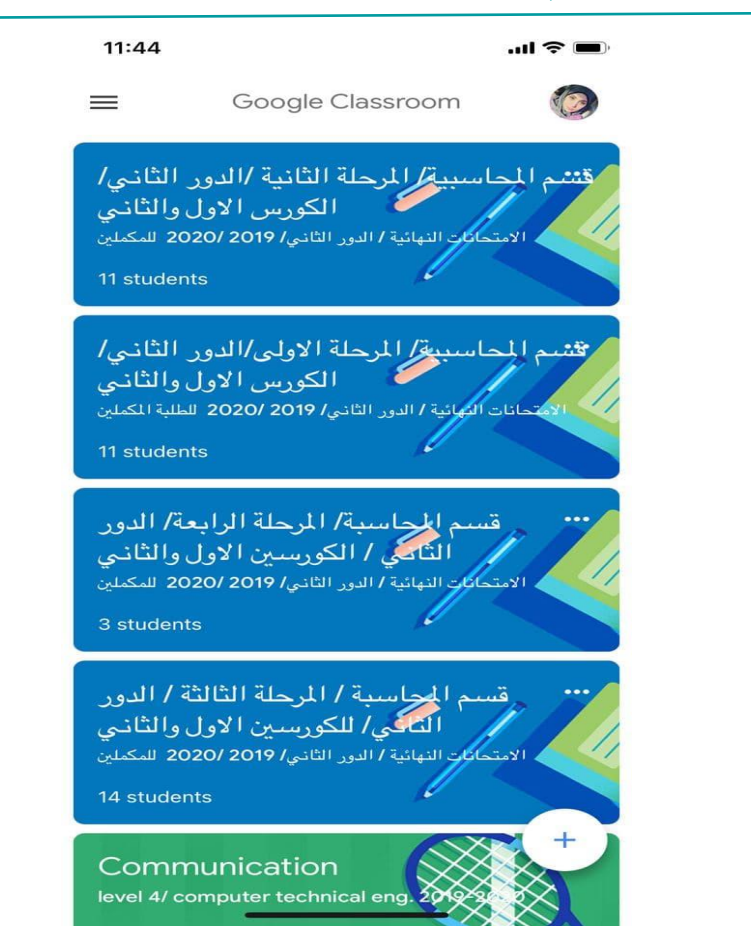

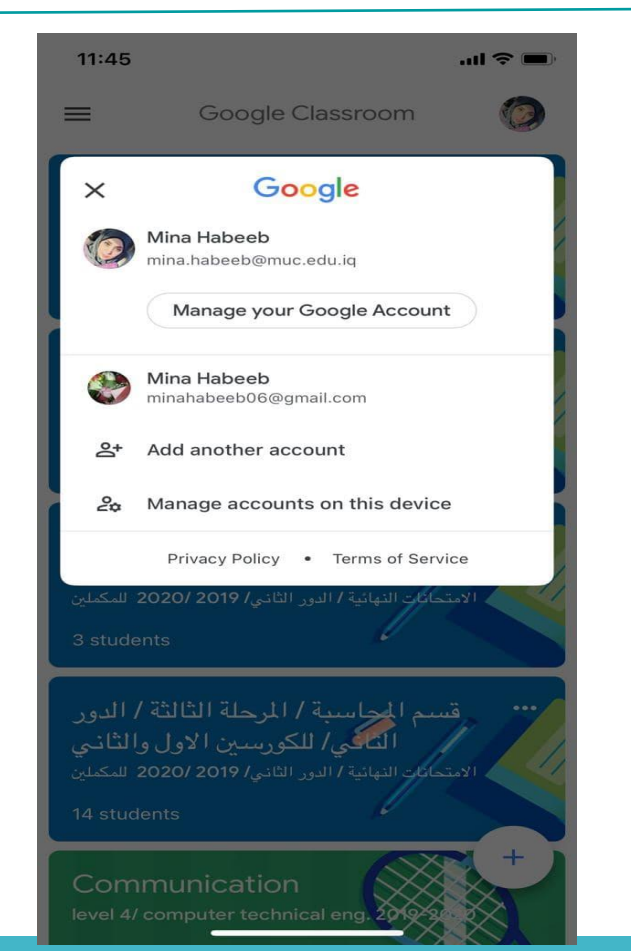

التطبيق الجوال لصف جوجل الدراسى

### Google Classroom الكورس الاول والثاني قسم المحاسبية/ المرحلة الاولى/الدور الثاني/ الكورس الاول والثاني قسم المحاسبة/ المرحلة الرابعة/ الدور الثائي / الكورسين الاول والثاني قسم المحاسبة / المرحلة الثالثة / الدور الثاني/ للكورسين الاول والثاني Communication ENROLLED Ê To-do **MUC Instructors** F Archived classes Classroom folders 63 Settings 1 Send Google feedback ? Help

|                  |          |      | 11:48                          |                                | 🗢 🔳       |
|------------------|----------|------|--------------------------------|--------------------------------|-----------|
| 11:46            |          |      | <                              | Notifications                  |           |
|                  | Settings | Done | Email potificat                | tions                          |           |
| About            |          | >    | Class notified                 | Nono                           |           |
| Account Settings |          | >    | Turn email and<br>for a class  | d mobile notifications on or o | ff >      |
| Default apps     |          | >    | Device antific                 |                                | Frickland |
| Report crashes   |          | -    | Device notific                 | ations                         | Enabled   |
| Notifications    |          | >    | <br>Comments                   |                                |           |
| Google Usage ID  |          | •    | Comments on                    | your posts                     |           |
|                  |          |      | Comments the                   | at mention you                 |           |
|                  |          |      | Private comm                   | ents on work                   | -         |
|                  |          |      | Classes you're                 | e enrolled in                  |           |
|                  |          |      | Work and othe                  | er posts from teachers         |           |
|                  |          |      | Returned worl<br>your teachers | k and grades from              |           |
|                  |          |      | Invitations to j               | ioin classes as a student      |           |
|                  |          |      | Due-date rem                   | inders for your work           |           |
| _                |          |      | Classes you te                 | each                           |           |

| 11:56I ? E                                                                                                    | 11:55                                               |                                        |                                                                                                    |                                    |
|----------------------------------------------------------------------------------------------------|-----------------------------------------------------|----------------------------------------|----------------------------------------------------------------------------------------------------|------------------------------------|
| 🔇 Sign-in & security 🛛 🕢 🧑                                                                                       |                                                     | upt                                    | 12:29                                                                                                  | al 🗢 🔳                             |
| Security Checkup<br>Protect your account with a quick<br>review of security settings and activity<br>GET STARTED | Mina Habeeb<br>mina.habeeb@<br>UPDATE PHOT          | o<br>muc.edu.iq<br>TO                  | C Personal info & privace Privacy Checkup Take this quick checkup adjust important privacy GET STARTED | y 🕐 🍥<br>to review and<br>settings |
| Signing in to Google                                                                                             | G Sign-in & sec<br>Control your pa<br>account-acces | curity<br>assword and ><br>ss settings | Last checkup: Jul 29<br>Your personal info                                                             |                                    |
| Password ><br>Change your password                                                                               | Personal info<br>Manage visibili<br>data used for p | • & privacy<br>ity settings and the >  | Name<br>Mina Habeeb                                                                                    | >                                  |
| 2-Step Verification >                                                                                            | Account pref                                        | ferences<br>age, delete vour           | Photo<br>Change your photo or take a new or                                                            | e 😥                                |
| Recovery phone     >       Add a recovery phone to help secure your account     >                                | Google Accour<br>services                           | nt, or delete specific                 | Email<br>mina.habeeb@muc.edu.iq<br>mina.habeeb@muc.edu.iq.test-<br>google-a.com                        | >                                  |
| Recovery email<br>Add a recovery email to help secure ><br>your account                                          |                                                     |                                        | Phone<br>2                                                                                             | >                                  |
| Device activity & security events                                                                                |                                                     |                                        | <b>Gender</b><br>Rather not say                                                                        | >                                  |
| Review security events from the last 28 days                                                                     | Remove accou                                        | int from this device                   | About me<br>Control what ot <del>here acc about you</del>                                              | . >                                |

التطبيق الجوال لصف جوجل الدراسي (ضبط الحساب

#### 11:55

<

..... 🗢 🔳

>

>

#### 11:47

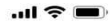

Account preferences

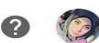

#### Language

العربية (مصر) English (Belize) >

#### **Delete Google services**

Delete individual Google services like Gmail > from your account

8

#### Sign-in & security

Google Account

Mina Habeeb

UPDATE PHOTO

Control your password and account-access settings

mina.habeeb@muc.edu.iq

9

#### Personal info & privacy Manage visibility settings and the

data used for personalization

3

#### Account preferences

Set your language, delete your Google Account, or delete specific services

Remove account from this device

| 1:45                                                   | 11:45 <b></b>                                                                                                    | V Create class                             |
|--------------------------------------------------------|----------------------------------------------------------------------------------------------------|--------------------------------------------|
| Join class JOIN                                        | ≡ Google Classroom ()                                                                                                    | Class name                                 |
| k your teacher for the class code, then enter<br>here. | الكورس الأول والثاني<br>الامتحادات النهائية / الدور الثاني/ 2019 / 2020 للمكملين<br>11 students                                                     | Section                                    |
| ass code                                               | تشم المحاسبية/ المرحلة الاولى/الدور الثاني/<br>الكورس الاول والثاني<br>الامتحانات المائية / الدور الثاني/ 2019 /2020 للطلبة المكملين<br>11 students | Room<br>Subject                            |
|                                                        | قسم المحاسبة/ المرحلة الرابعة/ الدور<br>الثاني / الكورسين الاول والثاني<br>الامتحادات النهائية / الدور الثاني/ 2019 /2019 للمكملين<br>3 students    | ح خ ہ ع غ ف ق ث ص ض                        |
|                                                        | قسيم المجاسبة / المرحلة الثالثة / الدور<br>التافي/ للكورسين الاول والثاني<br>الامتحادة النهائية / الدور الثاني/ 2019/2019 للمكتلين                  | ك م ن ت ا ل ب ي س ش<br>) ى و ر ز د ذ ط ظ ء |
|                                                        |                                                                                                    |                                            |

التطبيق الجوال لصف جوجل الدراسي

|                                   |                          | 11:48                              | _ 2 الر                                            |
|-----------------------------------|--------------------------|------------------------------------|----------------------------------------------------|
|                                   | D 🔅 🗕                    |                                    | Catting                                            |
| الم<br>11/                        | قسر الحاسيية             | لا Class name<br>دور الثاني/الكو   | Settings Sav<br>فسم المحاسبية/ المرحلة الثانية /ال |
| your                              | class                    | Class descript                     | ion                                                |
| , النها،<br>لية <b>/2</b><br>(Nov | الامتحان<br>رياضيات ما   | Section<br>J 2020/2019             | الامتحانات النهائية / الدور الثاني/ 9              |
|                                   |                          | Room                               |                                                    |
| ضر<br>ما                          | تسجيل الحر<br>•••        | Subject<br>للكورسين الاول          | الامتحانات النهائية / الدور الثاني / ا             |
|                                   |                          | General                            |                                                    |
| ائي/<br>سارف                      | ••• الامتحان النه<br>ومص | Class code: disa                   | abled •••                                          |
| 5 INOV)                           |                          | Video meeting I<br>meet.google.com | ink<br>/lookup/hs5c5kg2ef                          |
|                                   | 2                        | Visible to stude                   | nts 💽                                              |
| _                                 | People                   | Stream posting                     | > >                                                |

تطبيق الحوال لصف حو حا لدر اسی

All Students >

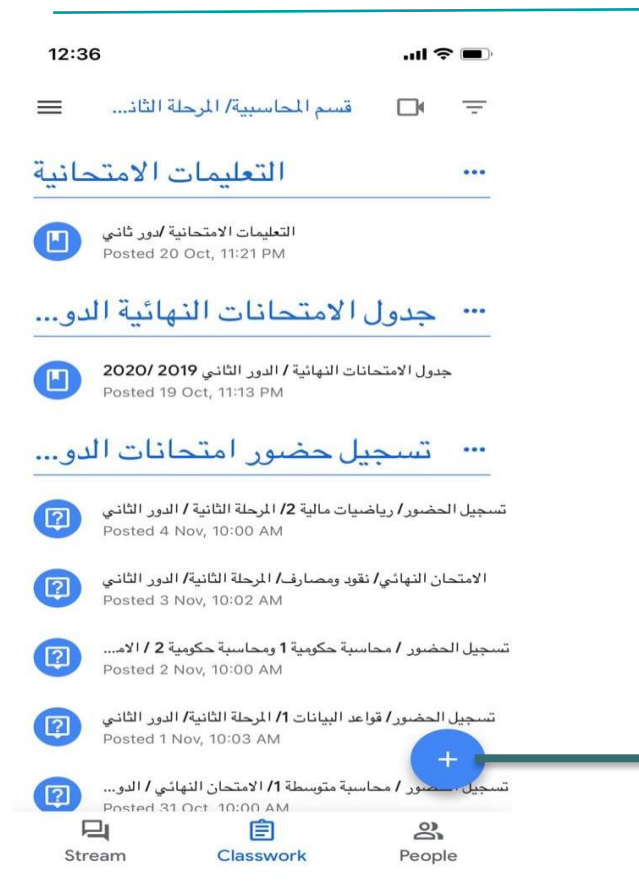

| 12:22 | 2                                                                                     | лI 🤶         |         |               | 12:22  | 2                      |  |
|-------|---------------------------------------------------------------------------------------|--------------|---------|---------------|--------|------------------------|--|
| =     | قسم المحاسبية/ المرحلة الثان                                                          |              | -       |               | ×      |                        |  |
| حانية | التعليمات الامت                                                                       |              |         |               | ﯩﻠﺔ ﺍ  | < قسم المحاسبية/ المرح |  |
|       | التعليمات الامتحانية /دور ثاني<br>Posted 20 Oct, 11:21 PM                             |              |         |               | Title  |                        |  |
| لدو   | ل الامتحانات النهائية ال                                                              | جدول         |         |               | Descri | ption (optional)       |  |
| U     | Posted 19 Oct, 11:13 PM                                                               | جدون ، دمند  |         |               | Topic  | No topic               |  |
| دو    | بیل حضور امتحانات اا                                                                  | تسج          | ••••    |               |        |                        |  |
| 2     | اضيات مالية <b>2/</b> المرحلة الثانية <b>/ الدور الثاني</b><br>Posted 4 Nov, 10:00 AM | لحضور/ ريا   | تسجيل ا |               |        |                        |  |
|       | / نقود ومصارف/ المرحلة الثانية/ الدور الثاني<br>Posted 3 Nov, 10:02 AM                | بان النهائي/ | الامتح  |               |        | Drive                  |  |
| Ê     | Assignment                                                                            |              |         |               | Ð      | Link                   |  |
| ?     | Question                                                                              |              |         |               |        |                        |  |
|       | Material                                                                              |              |         | $\rightarrow$ | 0      | Use camera             |  |
| ţ     | Reuse Post                                                                            |              |         |               | 1      | File                   |  |
| :=    | Торіс                                                                                 |              |         |               | **     | Pick photo             |  |
|       |                                                                                       |              |         |               |        |                        |  |

لتطبيق الجوال لصف جوجل الدراسي

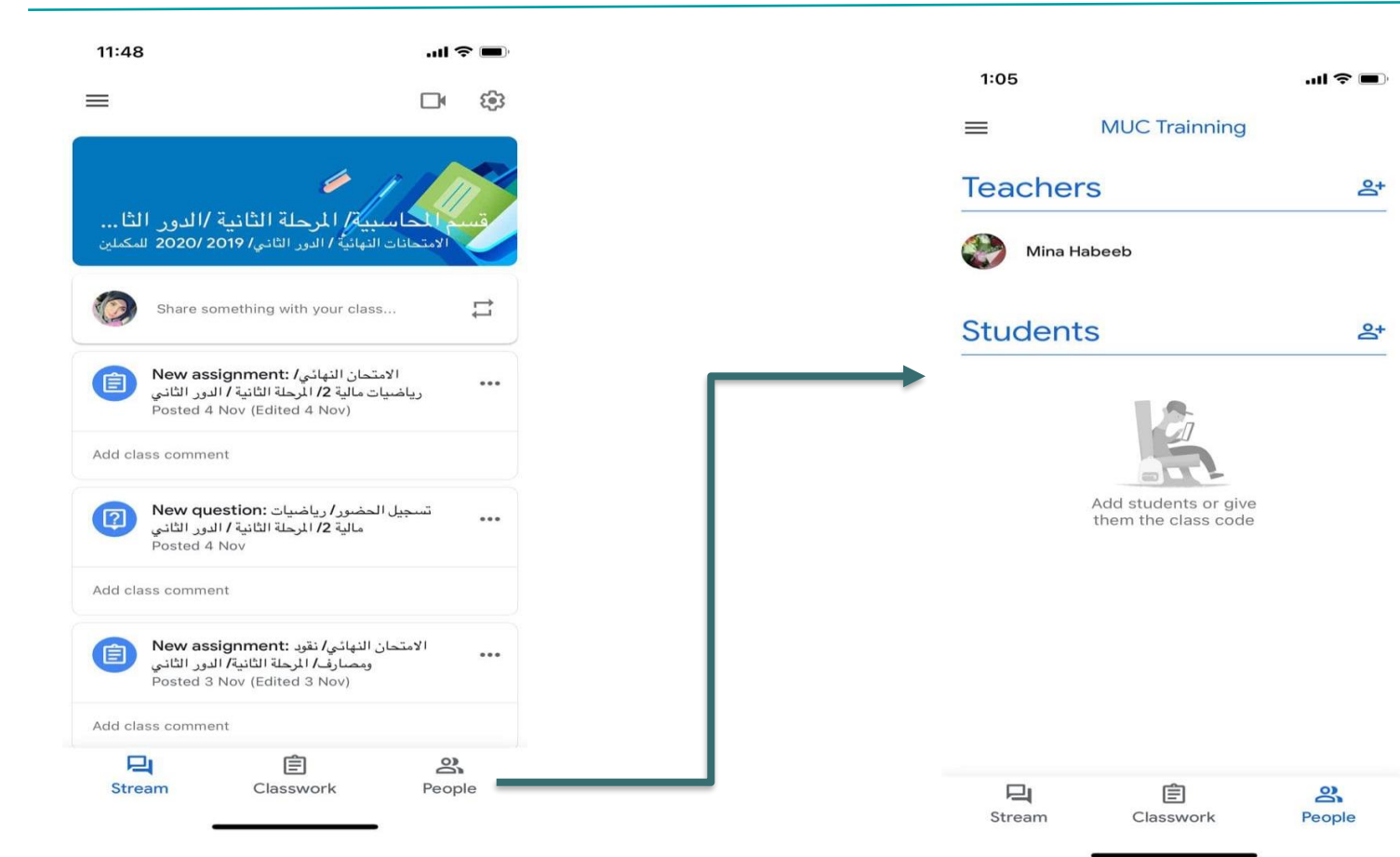

| ، الجوال لصف جوجل الدراسي                                                                                                | يزات التطبيق               |        |
|----------------------------------------------------------------------------------------------------|----------------------------|--------|
|                                                                                                    | 8:48 -                     | , 🗢 🗩  |
| ميرات التصبيق الجوان تصلف جوجن الترامني                                                                                  | E-learning Team            | 諮      |
| الكتابة الرقمية: تتيح للمعلم والطالب الكتابة بيدهم على وثائق جوجل                                                        | Teachers                   | å      |
| <ul> <li>← Essay Assignment </li> <li>PDF</li> </ul>                                                                     | Mina Habeeb                |        |
| 🗖 التقاط الصور: يمكن للطالب التقاط صورة لناتج عملهم                                                                      | Mahmoud Shukur             | •••    |
| التسجيل مقاطع الفيديو: يمكن للمعلم ادراج رسالة خاصبة للصف كاعلان ويمكن للطلاب تسجيل مقطع فيديو حول كيفية حل مسألة رياضية | Students                   | ≙+ …   |
| الإشعار ات: اشعار ات الجهاز بضمنها الاهتز از والصوت                                                                      | Ali obaid Abd              | ***    |
| محدد الطالب: للاجابة على الاسئلة, للقيام بدور معين, او في مواقف                                                          | Bassam Anton               | ***    |
| اخرى كحاجتك لاختيار طالب عشوائيًا.                                                                                       | Lubna Al-Saedi             | ***    |
|                                                                                                    | Maan Khalil                | ***    |
|                                                                                                    | Mariam Sada                | •••    |
|                                                                                                    | 日<br>日<br>Stream Classwork | People |

## لان صف جوجل الدراسي هو تطبيق جوال, يمكنه الاتصال بتطبيقات جوالة اخرى على جهازك (a) صح

b) خطأ

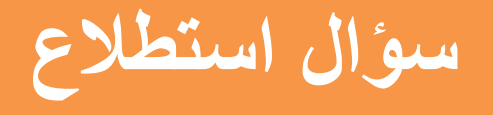

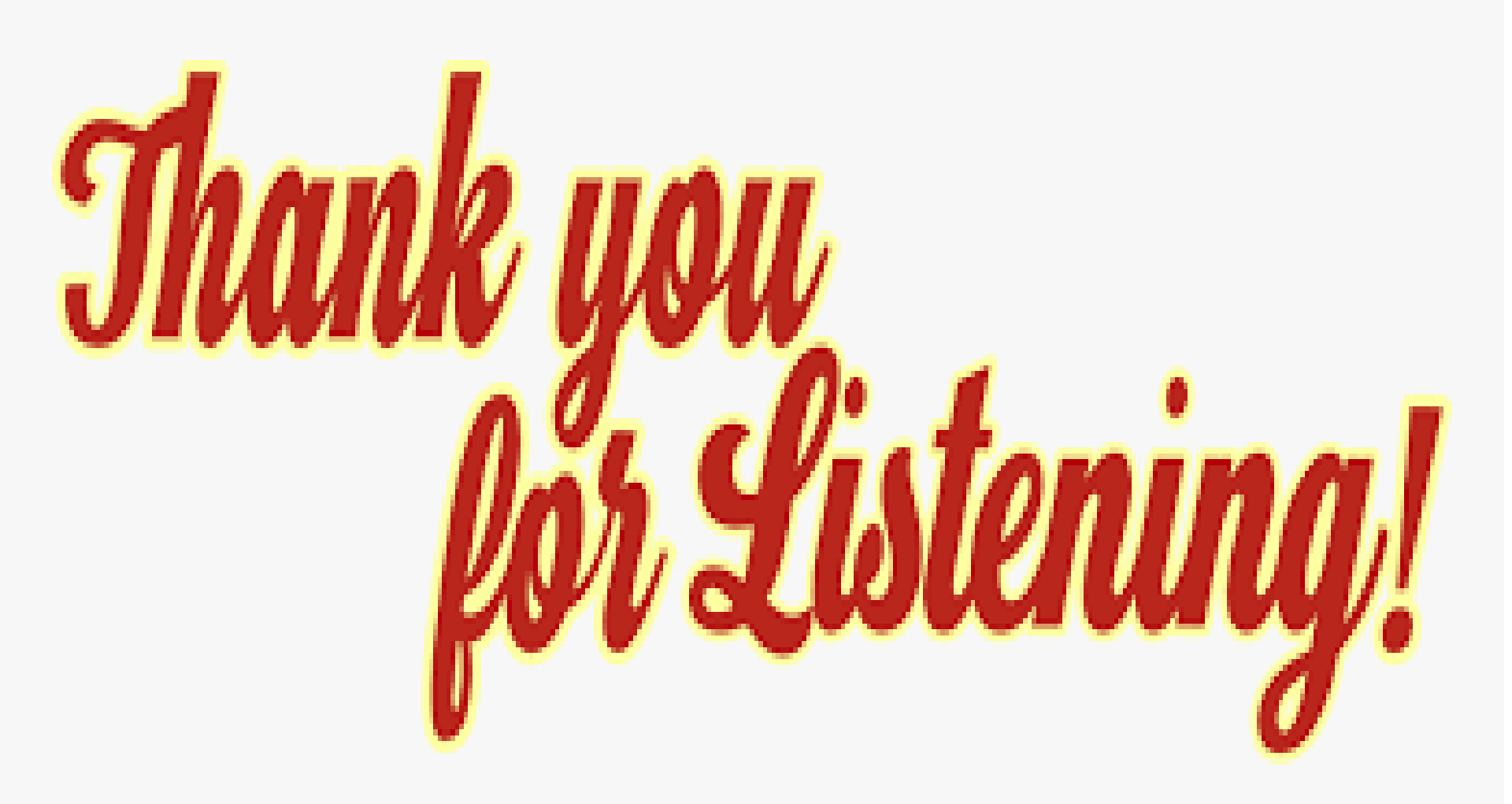